# 1<sup>RE</sup> CONNEXION AU WEB BANKING AVEC LUXTRUST MOBILE MODE D'EMPLOI

# **VOUS AVEZ BESOIN DE :**

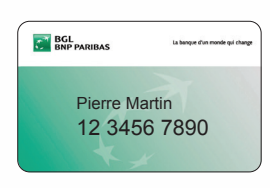

**Votre numéro client** (également repris sur vos cartes Visa Debit)

|  | Veuillez trouver ci-dessous votre nouveau code secret <sup>1</sup> .                                               |  |
|--|----------------------------------------------------------------------------------------------------|--|
|  | Pour des raisons de sécurité, ne communiquez ce code à perso                                                       |  |
|  | Nous vous consellions de ne jamais garder ensemble <u>yotre numé</u><br>Code ou Token ainsi que votre code secret. |  |
|  | Please find below your new secret code <sup>2</sup> .                                                              |  |
|  | For security reasons, do not communicate this code to anybod                                                       |  |
|  | We kindly ask to keep the <u>client number, the Card Code or Token</u><br>always separate.                         |  |
|  | Anbei finden Sie Ihre neue Geheimzahl <sup>9</sup> .                                                               |  |
|  | Aus Sicherheitsgründen teilen Sie diesen Code niemanden mit                                                        |  |
|  | Bitten wir Sie, Ihre Kundennummer, Ihren Card Gode oder Token<br>optrennt aufzubewahren.                           |  |

Votre code secret (figure sur la lettre qui vous a été envoyée ou remise en agence)

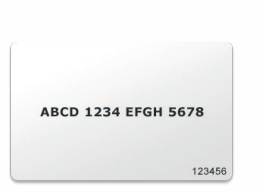

Votre carte code (à conserver précieusement)

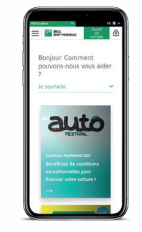

Votre smartphone

# **VOTRE PREMIÈRE CONNEXION DOIT SE FAIRE OBLIGATOIREMENT SUR LE SITE DU WEB BANKING**

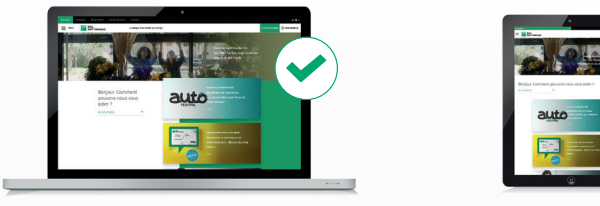

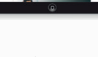

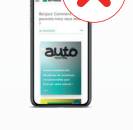

PC

Tablette

Smartphone

Pour vos prochaines utilisations du Web Banking, nous vous invitons à télécharger notre application mobile

## **POUR VOUS AIDER :**

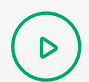

ይ

Vidéo sur bgl.lu/fr/luxtrustmobile

Service Client au (+352) 42 42 -2000 ou votre conseiller agence

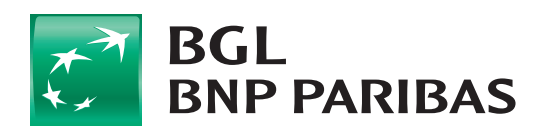

La banque d'un monde qui change

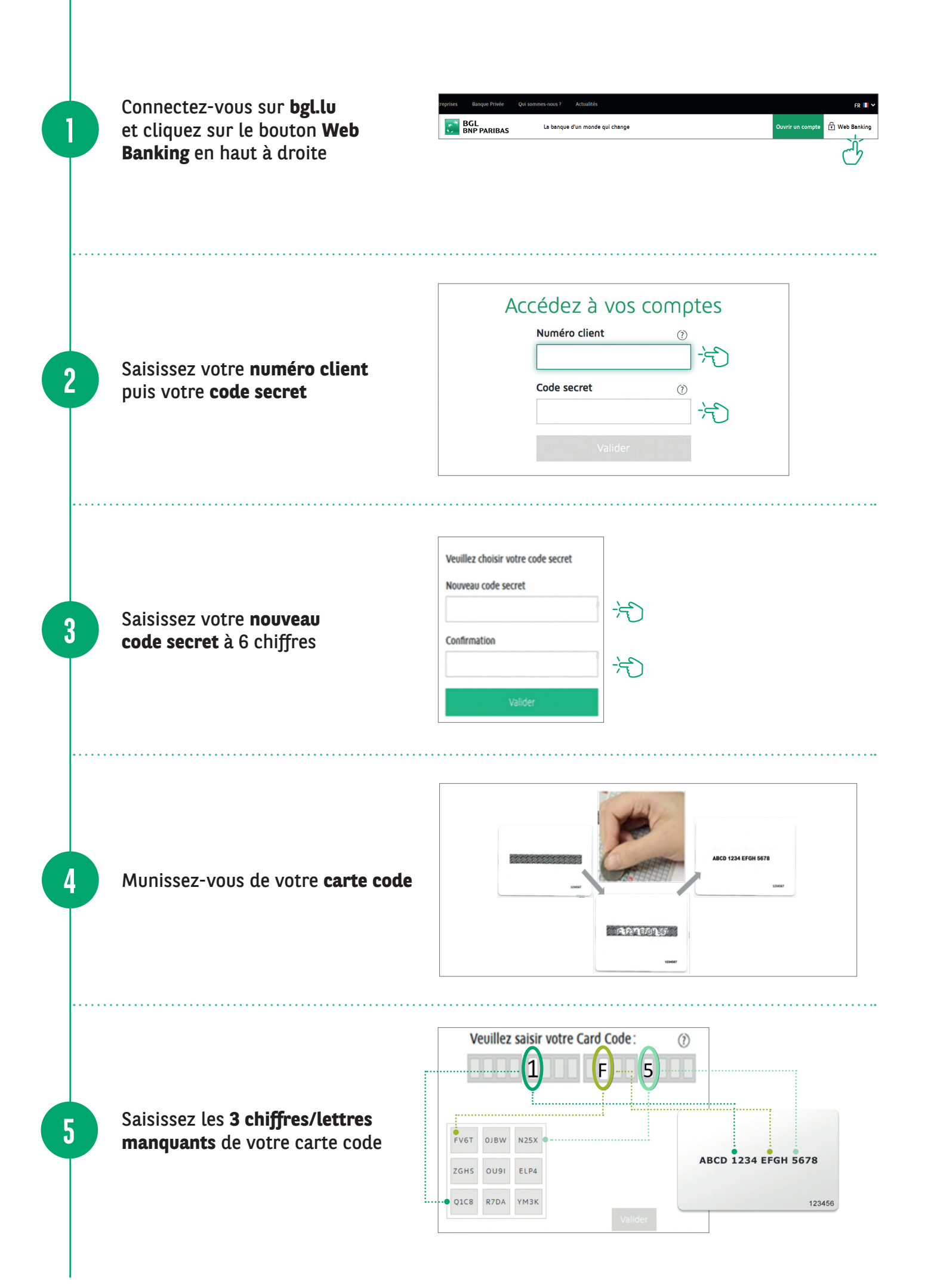

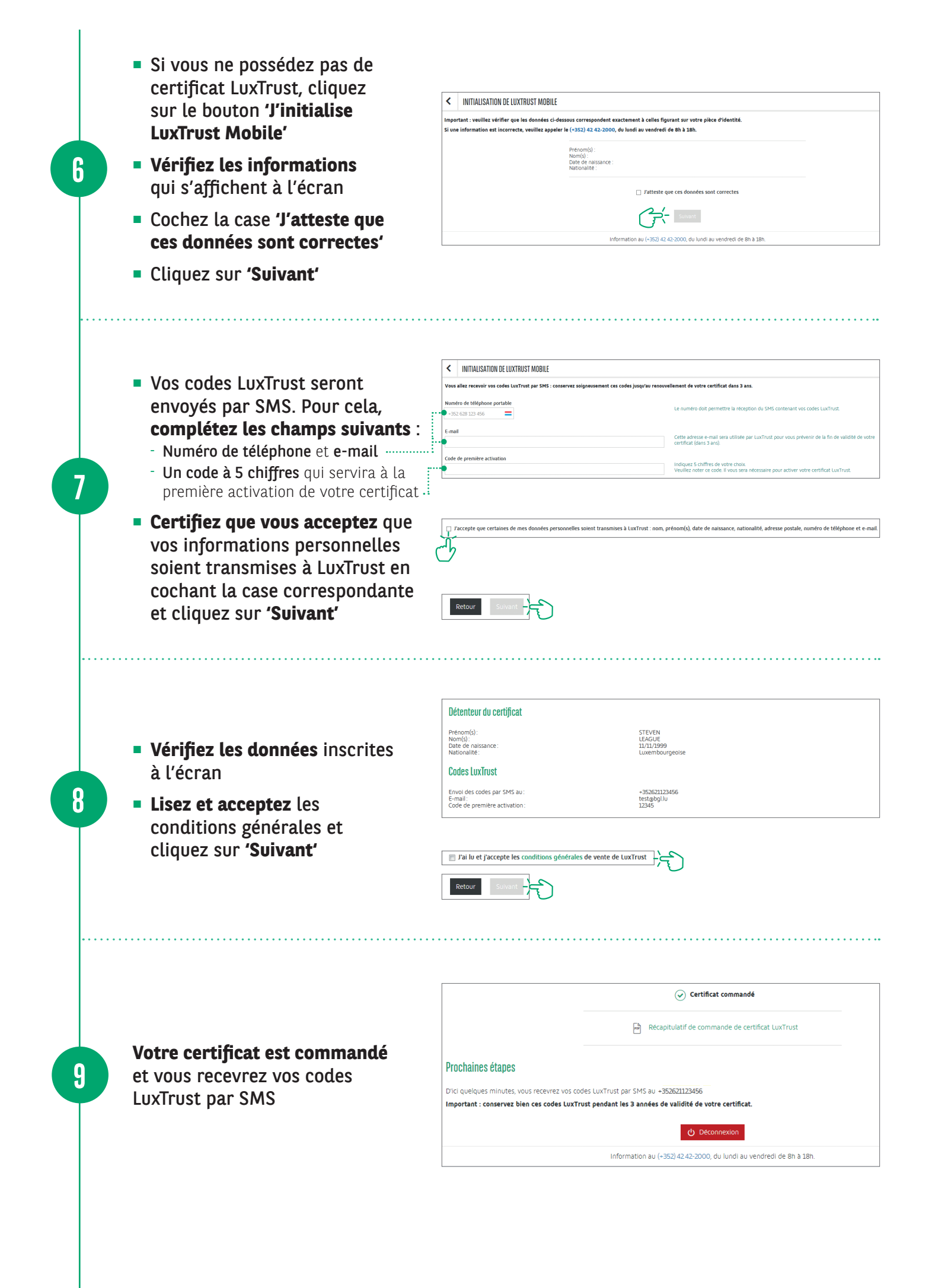

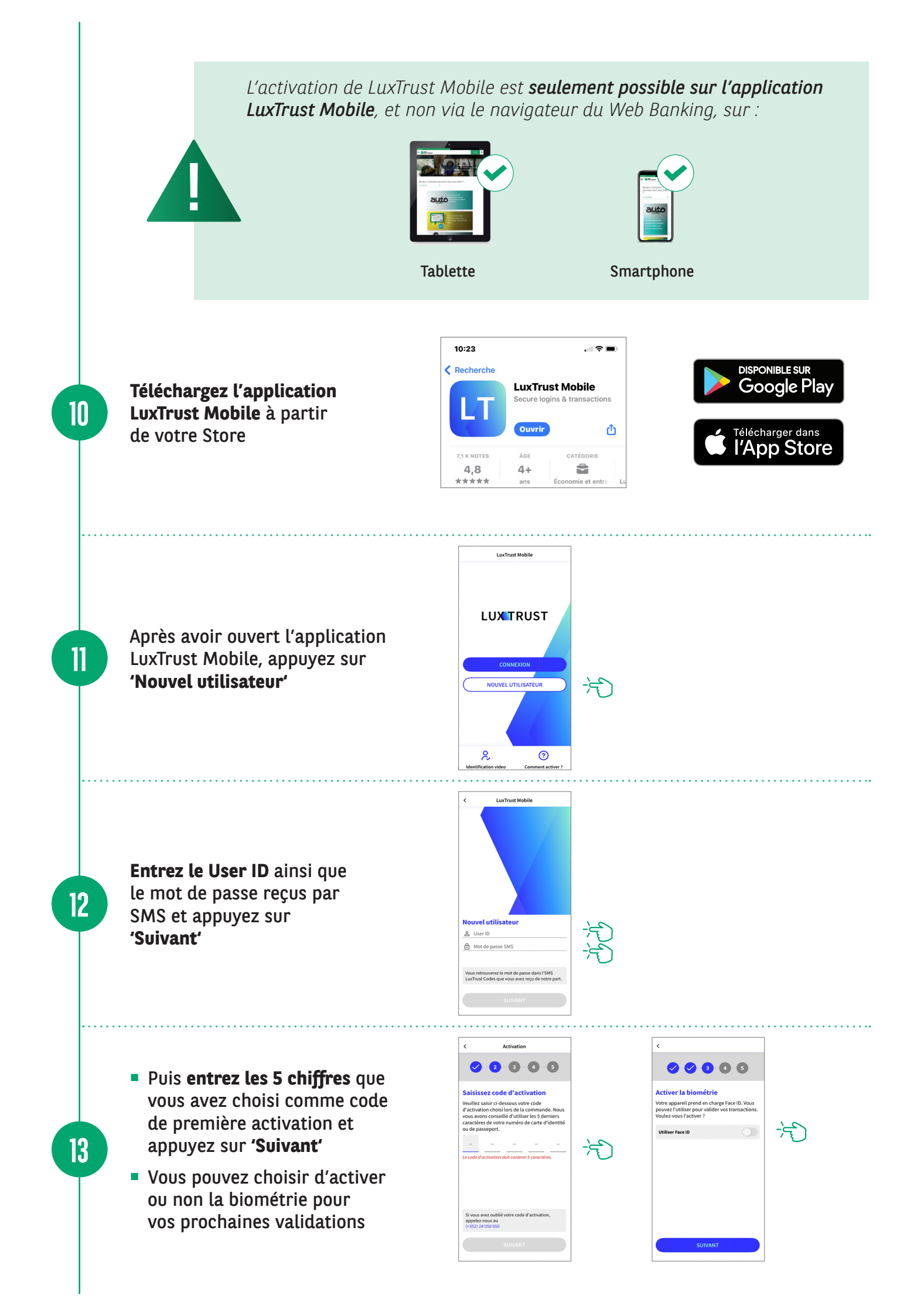

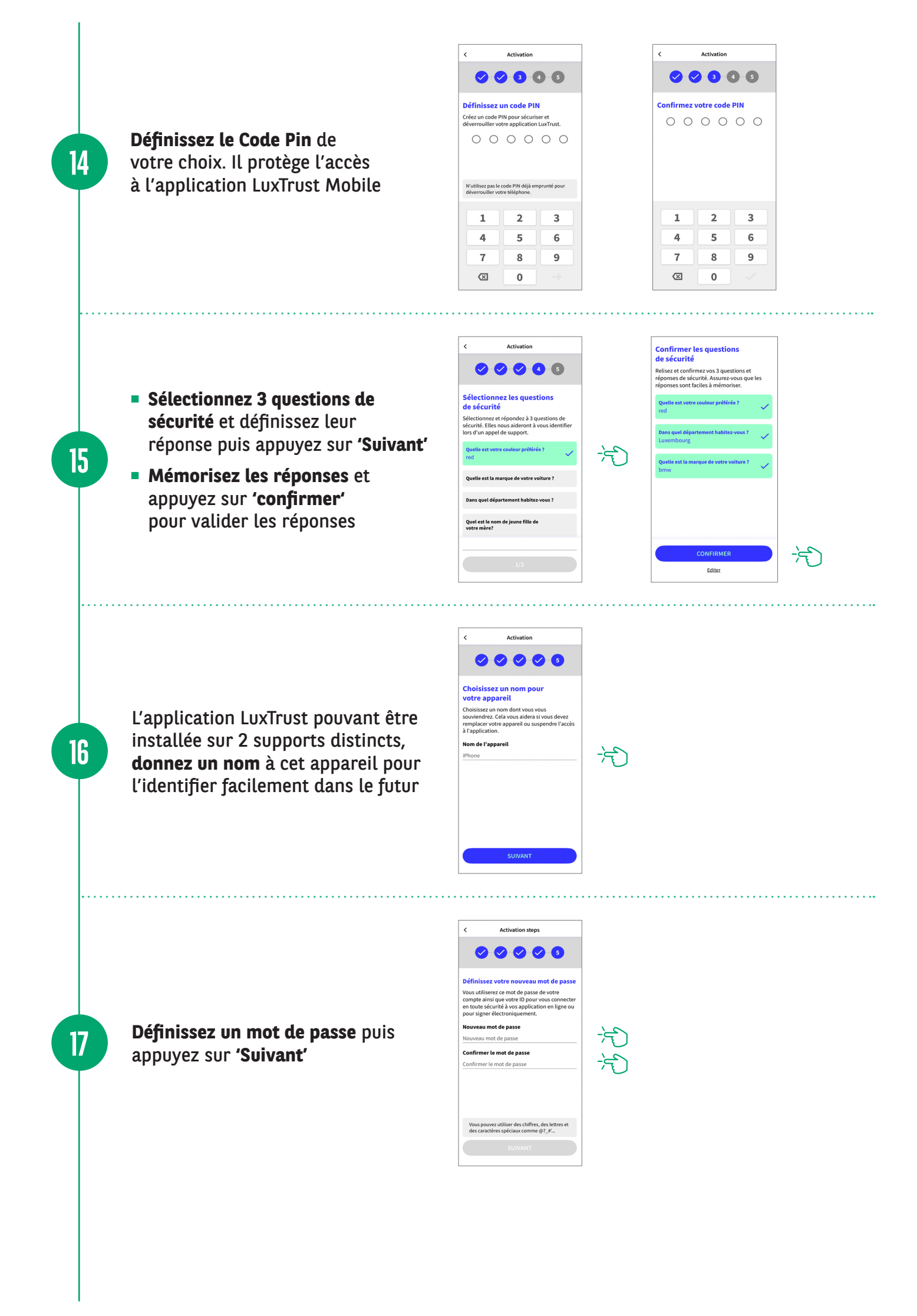

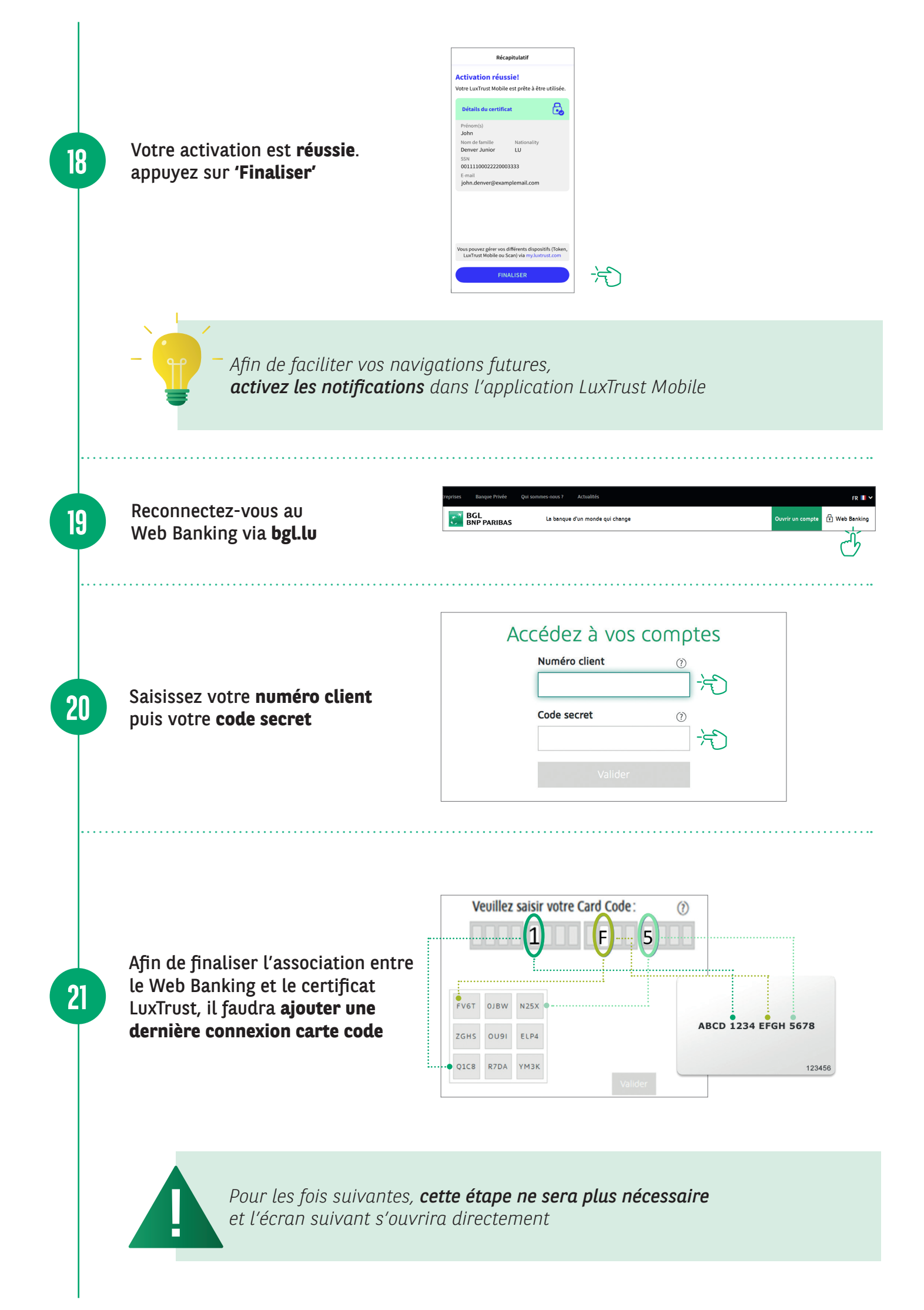

Une fenêtre de connexion LuxTrust Mobile apparaît, vous avez 5 minutes pour valider la connexion

22

23

| LUXTRUST MOBILE : VOTRE TOKEN DEVIENT MOBILE                                                                                                    | Accédez à vos comptes                                                          |  |
|----------------------------------------------------------------------------------------------------|--------------------------------------------------------------------------------|--|
| Plus besoin d'avoir toujours votre Token sur vous. Vous pouvez maintenant<br>utiliser l'application LuxTrust Mobile pour sécuriser vos opérations bancaires<br>via Web Banking. | Vous allez vous connecter avec LuxTrust mobile<br>Changer le mode de connexion |  |
| Très simple et rapide d'utilisation, l'application LuxTrust Mobile communique<br>automatiquement avec votre Web Banking.                                                        |                                                                                |  |
| Pour activer votre application LuxTrust Mobile, vous avez besoin de vos<br>identifiants LuxTrust: User ID et mot de passe. Vous les avez reçus par sms                          | Connexion LuxTrust Mobile en cours                                             |  |
| Vous ne connaissez plus vos identifiants LuxTrust ? Appelez le Service Client<br>au (+352) 42 42-2000 ou LuxTrust au (+352) 24 550 550.                                         | Notification envoyée à votre<br>LuxTrust Mobile. Veuillez valider              |  |
| Découvrir LuxTrust Mobile                                                                                                    | Expiration de la transaction actuelle dans: 4:53                               |  |
|                                                                                                    | ou cliquez. Ici pour basculer vers le mode scap                                |  |

#### **Ouvrez l'application LuxTrust.**

La fenêtre « vérifiez vos données » apparait seulement lors de la première ouverture de l'application. Appuyez sur le bouton « J'ai compris ».

Les fois suivantes, la fenêtre de contextualisation apparaitra directement. Vérifiez que le contexte de connexion est correct (numéro client, date et heure) et validez en cliquant sur le bouton « Accepter ».

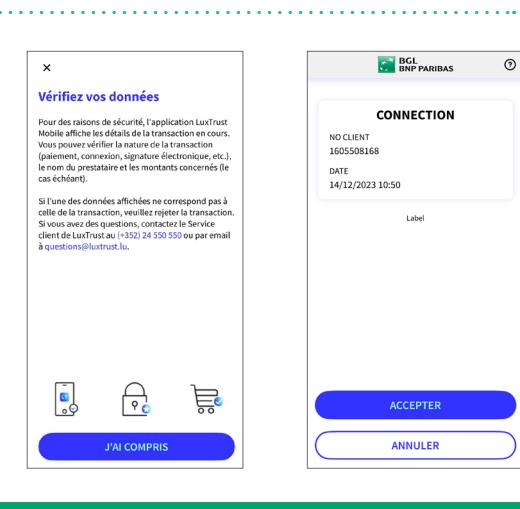

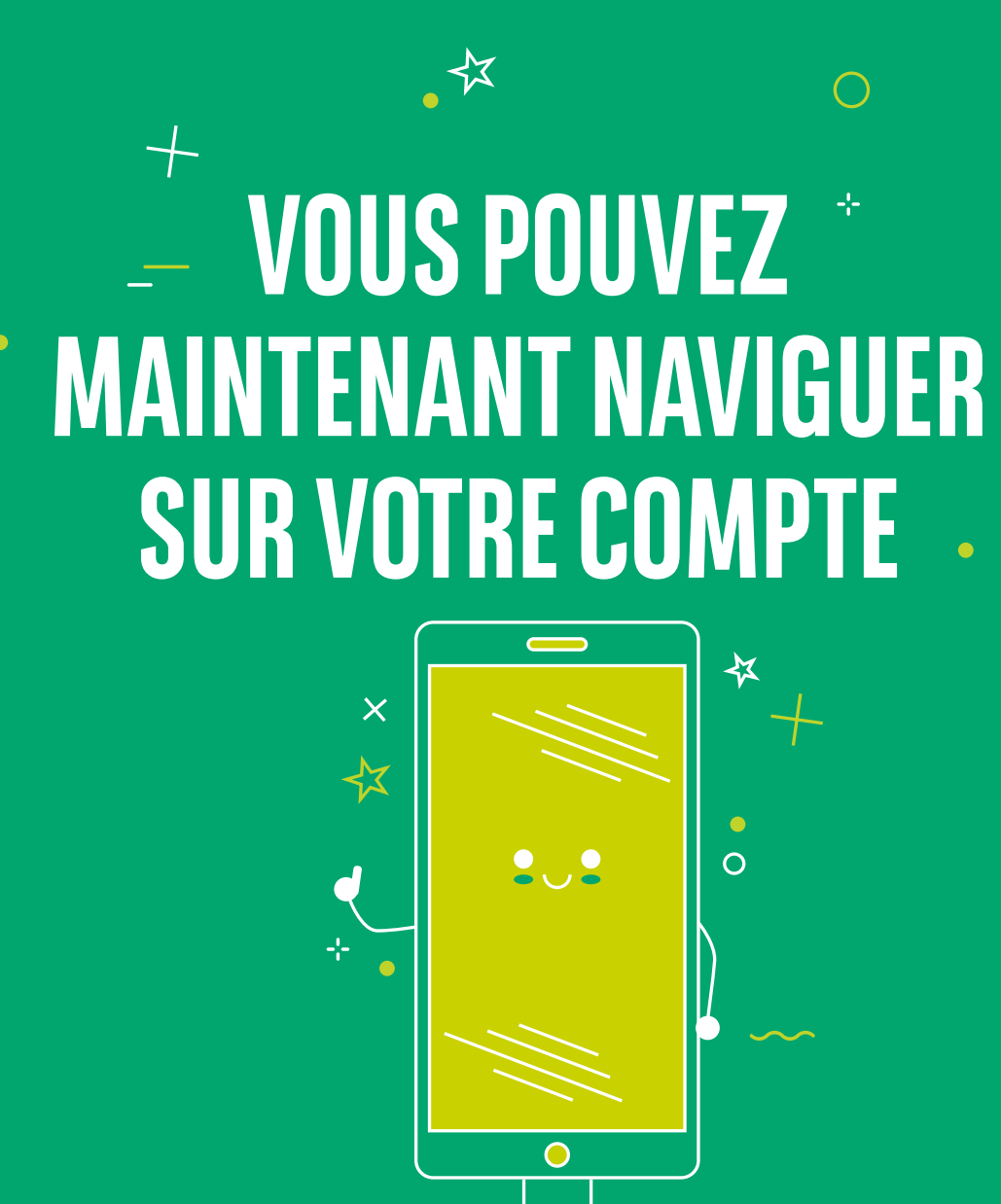

### **RETROUVEZ LES HORAIRES DE NOS AGENCES**

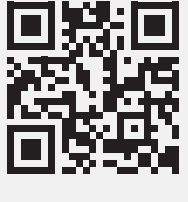

bgl.lu/fr/agences

### **CONTACTEZ-NOUS**

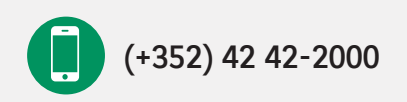

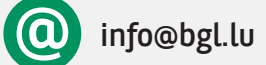

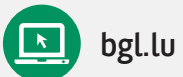

### SUIVEZ-NOUS

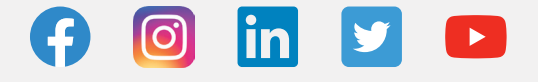

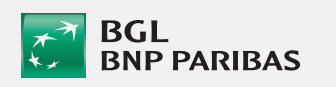

**BGL BNP PARIBAS** 50, avenue J.F. Kennedy, L-2951 Luxembourg R.C.S. Luxembourg : B 6481

Communication Marketing septembre 2022

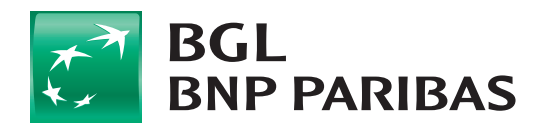

La banque d'un monde qui change